## CURSOR- UND ZELLZEIGER-ANNIMATION IN OFFICE 2013 DEAKTIVIEREN

Die manchmal nervigen Animationen des Cursors in Word und des Zellzeigers in Excel kann man auf folgendem Weg leicht ausschalten:

- 1. Öffnen Sie über die Systemsteuerung den Bereich "System".
- 2. Über "Erweiterte Einstellungen" im linken Bereich wird das Dialogfenster "Systemeigenschaften" geöffnet.

| Computername                               | Hardware                   | Erweitert            | Conputerschutz     | Remote                                    |  |
|--------------------------------------------|----------------------------|----------------------|--------------------|-------------------------------------------|--|
| Sie müssen al<br>durchführen z<br>Leistung | s Administra<br>u können.  | tor angeme           | det sein, um diese | Änderungen                                |  |
| Visuelle Effel<br>Speicher                 | kte, Prozess               | orzeitplanur         | ng, Speichemutau   | <u>Einstellungen</u>                      |  |
| Benutzerprof                               | ile                        |                      |                    | $\overline{}$                             |  |
| Desktopeins                                | tellungen be               | ezüglich der         | Anmeldung          |                                           |  |
|                                            |                            |                      |                    | Einstellungen                             |  |
|                                            |                            |                      |                    |                                           |  |
| Starten und                                | Wiederherst                | ellen                |                    |                                           |  |
| Starten und Systemstart,                   | Wiederherst<br>Systemfehle | ellen<br>er und Debu | ginformationen     |                                           |  |
| Starten und 1<br>Systemstart,              | Wiederherst<br>Systemfehle | ellen<br>er und Debu | ginformationen     | Einstellungen                             |  |
| Starten und '<br>Systemstart,              | Wiederherst<br>Systemfehle | ellen<br>er und Debu | iginformationen    | Ei <u>n</u> stellungen<br>ebungsvariablen |  |
| Starten und 1<br>Systemstart,              | Wiederherst<br>Systemfehle | ellen<br>er und Debu |                    | Einstellungen<br>ebungsvariablen          |  |

- 3. Auf der Registerkarte "Erweitert" finden Sie im Bereich "Leistung" die Schaltfläche "Einstellungen".
- 4. Ein Klick auf diese Schaltfläche öffnet das Dialogfenster "Leistungsoptionen".
- 5. Unter dem Register "Visuelle Effekte" muss der Haken bei "Steuerelemente und Elemente innerhalb von Fenstern animieren" entfernt werden.

| Visuelle Effekte Erweitert Datenausführungsverhinderung                                                           |
|----------------------------------------------------------------------------------------------------|
| Wählen Sie die Einstellungen, die für Darstellung und<br>Systemleistung auf dem Computer verwendet werden sollen. |
| Optimale Einstellung automatisch auswählen                                                                        |
| ⊖ Für optimale <u>D</u> arstellung anpassen                                                                       |
| O Für optimale Leistung anpassen                                                                                  |
| O Benutzerdefiniert:                                                                                              |
| Animation beim Minimieren und Maximieren von Fenstern                                                             |
| Animationen auf der Taskleiste                                                                                    |
| Durchsichtigen Hintergrund für Symbolunterschriften auf den                                                       |
| Durchsichtiges Auswahlrechteck anzeigen Eensterinhalt beim Ziehen anzeigen                                        |
| Fensterschatten anzeigen                                                                                          |
| 🖂 Kanten der Bildschirmschriftarten verfeinern                                                                    |
| Mausschatten anzeigen                                                                                             |
| Menuelemente nach Aufruf ausblenden                                                                               |
| Miniaturansichten anstelle von Symbolen anzeigen                                                                  |
| Miniaturansichtenvorschau für Taskleiste speichern                                                                |
| Offene Kombinationsfelder einblenden                                                                              |
| Optimierten Bildlauf für Listenfelder verwenden                                                                   |
| Ouickinfo in Ansicht ein- oder ausblenden                                                                         |
| Seuerelemente und Elemente innerhalb von Fenstern animie                                                          |
|                                                                                                    |

Jetzt bitte alle Fenster mit einem Klick auf die Schaltfläche "OK" bestätigen, dann ist die Animation deaktiviert.